## DEPARTMENTAL ADMINISTRATOR: LABOR VERIFICATION ON SPONSORED PROJECTS (LVS)

Department Administrators will have two LVS processing options:

- <u>Return to Principal Investigator</u>
  - Please remember that selecting "Return to Principal Investigator" will send the original unchanged statement to the PI, and should only be used if no effort changes are being made.

### • <u>Approved – Submit for Revised Certification</u>

- Must process Salary Cost Transfers (PCR [Personnel Change Request]/CTR [Salary Cost Transfer]) to make any necessary corrections prior to approving the submission for a revised statement in UCflex.
- When submitting a PCR/CTR for a correction, wait until the PCR/CTR is approved in UCFlex before proceeding.
- If the labor verification is marked "Approved Submit for Revised Certification" prior to submitting a PCR and all PCR's have been rejected, UCFlex (<u>ucflex@uc.edu</u>) and Government Cost Compliance (<u>laborverify@ucmail.uc.edu</u>) should be contacted to cancel the selected action and resend the original statement back to the PI for approval.

#### **Internet Browsers**

- Access UCFlex using any one of four browsers: Mozilla Firefox, Safari, Internet Explorer and Google Chrome.
- Confirm that pop up blockers are turned off before proceeding.

#### Department Administrator Process to Return the LVS to the Principal Investigator

- Log into UCflex at: <u>https://www.ucflex.uc.edu/irj/portal/fiori#Shell-home</u> using your central login credentials.
- 2. To access the Labor Verification Statement (LVS) system, select the MSS tab from the UCFlex portal options

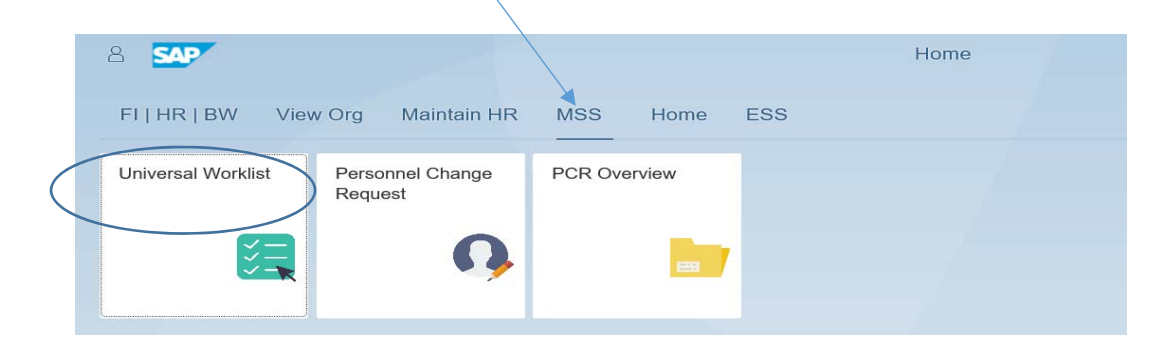

3. Then, select Universal Worklist

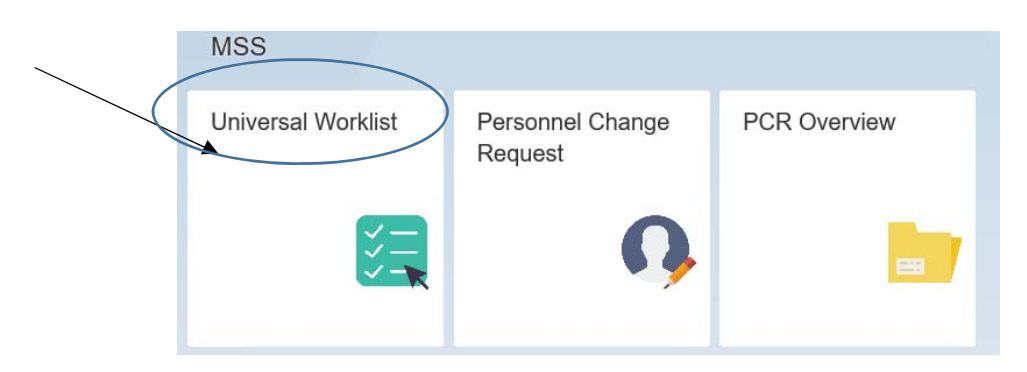

4. Click on the refresh icon to ensure that the MSS queue displays up-to-date information.

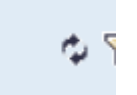

5. Click the LVS Correction Request displayed in the URL to view the LVS and the changes requested by the PI.

| rview | Personnel C   | Change Request ECM PCR Overvie                                                                                                    | W                                  |                 |
|-------|---------------|----------------------------------------------------------------------------------------------------|------------------------------------|-----------------|
| Uni   | versal Work   | list                                                                                                    |                                    |                 |
| She   | Tasks (1 / 1) | If the PI requests a change, the<br>be sent to the Departme<br>Administrator. The Depart<br>Administrator's UWL will disp<br>correction requested" | e LVS v<br>ent<br>iment<br>lay "LV | vill<br>/s      |
| S     | Subject       |                                                                                                    | ļ                                  | From            |
|       | VS correction | requested by EFFORTCERT03 for grant                                                                                                    |                                    | Dawn M Broxtern |

Select Return to Principal Investigator if more information is needed or the LVS does not need to be changed.

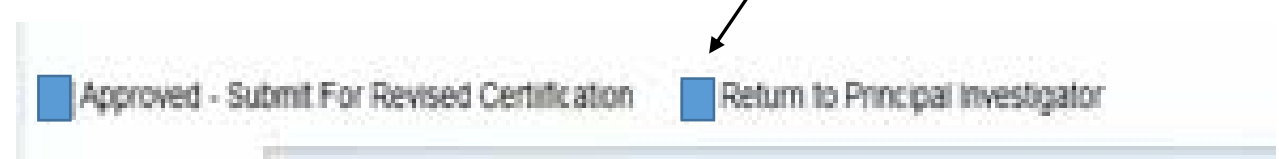

6. Select "Next" to proceed.

| estigator: BEARCAT<br>First name<br>Protessor<br>Graduate Assistant<br>REQUEST Status                                                                                                    | PROFESSI<br>Person ID<br>M00000001<br>M00000002                                                                                                    | OR UCID: M00000001<br>Job Title<br>Assoc Professor - Educator<br>Graduate Assistant<br>TCERT01 Status Date: (                                                                                                    | Expense Type<br>Direct - Charged<br>Direct - Charged<br>15/10/2017                                                                                                    | Fund<br>G100115<br>G100115                                                                                                    | Amount<br>50,000.04<br>14,000.04                                                   | Effort Pct<br>50 00<br>100 00                                          | Corrected Effort % 25.00                                                                    | Connerts T                                                                                                    |                                                                                                    |
|----------------------------------------------------------------------------------------------------|----------------------------------------------------------------------------------------------------|----------------------------------------------------------------------------------------------------|----------------------------------------------------------------------------------------------------|----------------------------------------------------------------------------------------------------|------------------------------------------------------------------------------------|------------------------------------------------------------------------|---------------------------------------------------------------------------------------------|----------------------------------------------------------------------------------------------------|----------------------------------------------------------------------------------------------------|
| First name<br>Professor<br>Graduate Assistant<br>REQUEST Status                                                                                                    | Person ID<br>M00000001<br>M00000002<br>User: EFFOR                                                                                                    | Job Title<br>Assoc Professor - Educator<br>Graduate Assistant<br>TCERT01 Status Date: (                                                                                                    | Expense Type<br>Direct - Charged<br>Direct - Charged                                                                                                    | Fund<br>G100115<br>G100115                                                                                                    | Amount<br>50,000.04<br>14,000.04<br>64,000.04                                      | Effort Pct<br>50.00<br>100.00                                          | Corrected Effort % 25.00                                                                    | Conments *                                                                                                    |                                                                                                    |
| First name<br>Professor<br>Graduate Assistant<br>REQUEST Status                                                                                                    | Person ID<br>M00000001<br>M00000002                                                                                                    | Job Title<br>Assoc Professor - Educator<br>Graduate Assistant<br>ICERT01 Status Date: (                                                                                                    | Expense Type<br>Direct - Charged<br>Direct - Charged<br>Direct - Charged                                                                                                    | Fund<br>G100115<br>G100115                                                                                                    | Amount<br>50,000.04<br>14,000.00<br>64,000.04                                      | Effort Pct<br>50.00<br>100.00                                          | Corrected Effort % 25.00                                                                    | Conments                                                                                                    |                                                                                                    |
| Protessor<br>Graduate Assistant<br>REQUEST Status                                                                                                    | M0000001<br>M0000002                                                                                                    | Assoc Professor - Educator<br>Graduate Assistant<br>TCERT01 Status Date (                                                                                                    | Direct - Charged<br>Direct - Charged<br>15/10/2017                                                                                                    | G100115<br>G100115                                                                                                    | 50,000.04<br>14,000.00<br>64,000.04                                                | 50.00                                                                  | 25 00                                                                                       |                                                                                                    |                                                                                                    |
| Graduate Assistant                                                                                                    | M00000002<br>User: EFFOR                                                                                                    | Graduate Assistant<br>TCERT01 Status Date: (                                                                                                    | Direct - Charged                                                                                                    | G100115                                                                                                    | 14,000.00                                                                          | 100.00                                                                 |                                                                                             |                                                                                                    |                                                                                                    |
| REQUEST Status                                                                                                    | User: EFFOR                                                                                                    | TCERT01 Status Date: (                                                                                                    | 15/10/2017                                                                                                    |                                                                                                    | 64,000,04                                                                          |                                                                        |                                                                                             | *                                                                                                    |                                                                                                    |
| REQUEST Status                                                                                                    | User EFFOR                                                                                                    | TCERT01 Status Date: (                                                                                                    | 15/10/2017                                                                                                    |                                                                                                    |                                                                                    |                                                                        |                                                                                             |                                                                                                    |                                                                                                    |
| Submit For Revised                                                                                                    | Certification                                                                                                    | Return to Principal Inve                                                                                                    | iðgator                                                                                                    |                                                                                                    |                                                                                    |                                                                        |                                                                                             |                                                                                                    |                                                                                                    |
| ORTCERT02 Date:                                                                                                    | 05/10/2017                                                                                                    |                                                                                                    |                                                                                                    |                                                                                                    |                                                                                    |                                                                        |                                                                                             |                                                                                                    |                                                                                                    |
| process Salary Cost<br>tons to expenses gree<br>y expenses must be<br>at time, the award will<br>ubmitting a PCR for a<br>bor verification is mar<br>ently@ucmail.uc.edu)<br>CRs are approved, the<br>effication from your w | Transfers to m<br>ater than 90 dr<br>posted to the a<br>l be fiscally clor<br>a correction it is<br>need "Approvec<br>should be con<br>re labor verifica<br>rorkist. Please | ake any necessary correction<br>sys old should be captured a<br>secount within 90 days after<br>sed and no access to the fun<br>s recommended that you wait<br>- Submit for Revised Certific<br>tacted to cancel the lator ve<br>thon can then be marked "Ap<br>remember that selecting "Te                                             | 15.<br>Is cost share on a no<br>the end date for NH o<br>ds will be available.<br>I for communication of<br>cation prior to submit<br>mitcation. A new labo<br>sproved - Submit For<br>eturn to Principal Inve                                                                                                    | in-grant fund<br>or NSF awar<br>of the PCR a<br>ting a PCR<br>or verification<br>r Revised Cr<br>estigator" wi                                                                                                    | d.<br>rds.<br>and all PCR:<br>n will then ne<br>entification." I<br>il send the or | ejection<br>s have been<br>ed schedule<br>f one or mor<br>iginal uncha | rejected, UCFlex (uc<br>d by Sponsored Res<br>e PCRs are rejected,<br>inged statement to th | fies@uc.edu) and Government Cost Compliance<br>earch Services.<br>Jake appropriate steps to resolve the situation before torwarding th<br>e PI, and should only be used if no effort changes are being made.                                                                                                    | Hid<br>Qu<br>Hel                                                                                                    |
| S R PIO YatuberCF                                                                                                    | Ubmit For Revised                                                                                                    | ubmit For Revised Certification  TCERT02 Date: 05/10/2017  CCERT02 Date: 05/10/2017  CCERS Salary Cost Transfers to m is to expenses must be posted to the is me, the award will be fincadly co mitting a PCR for a correction it r verification is marked "Approves fy@urmal uc edu) should be con is are approved. the labor verific. | ubmit For Revised Certilitcation □ Refurm to Principal Invest CERT02 Date: 05/10/2017 CERT02 Date: 05/10/2017 CERT02 CERT02 Date: 05/10/2017 CERT02 Date: 05/10/2017 CERT02 DATE: 05/10/2017 CERT02 DATE: 05/10/2017 CERT02 D | Ubmit For Revised Certification Refum to Principal Investigator  TCERT02 Date: 05/10/2017  CCERT02 Date: 05/10/2017  CCERT | Ubmit For Revised Certification Refum to Principal Investigator                    | ubmit For Revised Certification Refurm to Principal Investigator       | ubmit For Revised Certification ☐ Refum to Principal Investigator                           | Ubmit For Revised Certification Refum to Principal Investigator  CCERTO2 Date: 05/10/2017  CCERTO2 Date: 05/10/2017  CCERT | ubmit For Revised Certification Revised Certification prior to submitting a PCR and all PCRs have been rejected. UCFlex (ucfes@ux.edu) and Government Cost Compliance Ng@usmal ux edu) should be contacted to cancel the lation verification an them eads about the lation verification will then need scheduled VS Sponsord Research Services. |

7. Enter questions or comments in the new comments selection and select "Save" to send the LVS back to the PI.

|             | erification            |               |                            |                  |         |           |               |                          | Pay Date Bance 01/01/2016 - 12 | 31/2016 |
|-------------|------------------------|---------------|----------------------------|------------------|---------|-----------|---------------|--------------------------|--------------------------------|---------|
| Grant Num   | ber 1013056            | NSE TEST OF   | DANT                       |                  |         |           |               |                          |                                |         |
| Sponsor: (  | 1002500 NAT SCIENC     | EFDN          |                            |                  |         |           |               |                          |                                |         |
| Principal I | westigator: BEARCA     | T PROFESS     | OR UCID: M00000001         |                  |         |           |               |                          |                                |         |
| _           |                        |               |                            |                  |         |           |               |                          |                                |         |
| Last name   | First name             | Person ID     | Job Title                  | Expense Type     | Fund    | Amount    | Effort Pct    | Corrected Effort %       | Comments                       |         |
| Bearcat     | Professor              | M0000001      | Assoc Professor - Educator | Direct - Charged | G100115 | 50,000.04 | 50.00         | 25.00                    |                                |         |
| Bearcat     | Graduate Assistant     | M0000002      | Graduate Assistant         | Direct - Charged | G100115 | 14,000.00 | 100.00        |                          |                                |         |
|             |                        |               |                            |                  |         | 64,000.04 |               |                          |                                |         |
|             |                        |               |                            |                  |         |           |               |                          | 62                             |         |
| Approve     | d - Submit For Revised | Certification | Return to Principal Inves  | tigator          |         | Cor       | nmen<br>for t | ts are man<br>his proces | datory<br>s.                   |         |
|             |                        |               |                            |                  | -       |           |               |                          |                                |         |
| Signed: EF  | FORTCERT02 Date        | 05/10/2017    |                            |                  |         |           |               |                          |                                |         |

#### **Process to Submit Changes for Recertification**

Once the PCR/CTR's have been approved in UCflex (confirm by viewing on Maintain HR tab in UCFlex), the labor verification statement can be submitted for recertification in UCflex.

- Log into UCflex at: <u>https://www.ucflex.uc.edu/irj/portal/fiori#Shell-home</u> using your central login credentials.
- 2. To access the Labor Verification Statement (LVS) system, select the MSS tab from the UCFlex portal options.

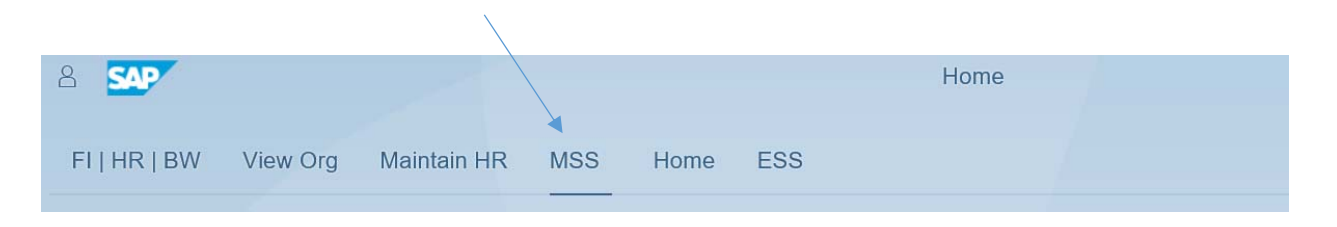

### 3. Then "Universal Worklist".

| Universal Worklist | Personnel Change<br>Request | PCR Overview |  |
|--------------------|-----------------------------|--------------|--|
| 鼲                  | <b>Q</b>                    |              |  |

4. Click on the refresh icon to ensure that the Universal Worklist queue displays up-to-date information.

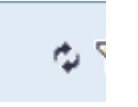

5. Click the LVS Correction Request displayed in the URL to view the LVS and the changes requested by the PI.

| rview Personn | el Change Request ECM                                    | PCR Overview                                        |                 |
|---------------|----------------------------------------------------------|-----------------------------------------------------|-----------------|
| Universal W   | rklist                                                   |                                                     |                 |
| Tasks (1 /    | If the PI requests a<br>be sent to the<br>Administrator. | change, the LVS v<br>e Department<br>The Department | vill            |
| Show: New a   | id correction                                            | requested".                                         |                 |
| Subject       |                                                          | 1                                                   | From            |
| LVS correct   | on requested by EFFORTCERT                               | 03 for grant                                        | Dawn M Broxtern |

6. Select Approved – Submit for Revised Certification once all CTRs/PCRs have been approved in UCflex.

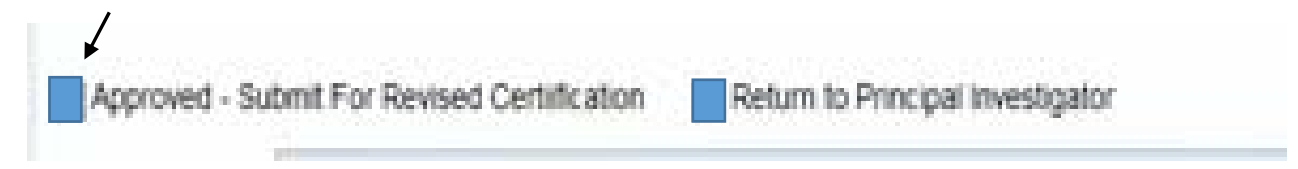

7. Select "Next" to proceed.

| ponsor: 01                                                                                           |                                                                                                    | NOF IEST G                                                                                                    | RANT                                                                                                    |                                                                                                    |                                                                                                    |                                                                                                    |                                                                      |                                                                                            | Pay Date Range 01/01/2016 - 12                                                                                                    | /31/2016           |
|----------------------------------------------------------------------------------------------------|----------------------------------------------------------------------------------------------------|----------------------------------------------------------------------------------------------------|----------------------------------------------------------------------------------------------------|----------------------------------------------------------------------------------------------------|----------------------------------------------------------------------------------------------------|----------------------------------------------------------------------------------------------------|----------------------------------------------------------------------|--------------------------------------------------------------------------------------------|----------------------------------------------------------------------------------------------------|--------------------|
|                                                                                                    | 002500 NAT SCIENCI                                                                                                    | E FDN                                                                                                    |                                                                                                    |                                                                                                    |                                                                                                    |                                                                                                    |                                                                      |                                                                                            |                                                                                                    |                    |
| fincipal inv                                                                                         | vestigator: BEARCA                                                                                                    | T PROFESS                                                                                                    | OR UCID: M00000001                                                                                                    |                                                                                                    |                                                                                                    |                                                                                                    |                                                                      |                                                                                            |                                                                                                    | _                  |
| Last name                                                                                            | First name                                                                                                    | Person ID                                                                                                    | Job Title                                                                                                    | Expense Type                                                                                                    | Fund                                                                                                    | Amount                                                                                              | Effort Pct                                                           | Corrected Effort %                                                                         | Comments                                                                                                    |                    |
| Bearcat                                                                                              | Professor                                                                                                    | M0000001                                                                                                    | Assoc Professor - Educator                                                                                                    | Direct - Charged                                                                                                    | G100115                                                                                                    | 50,000.04                                                                                           | 50.00                                                                | 25.00                                                                                      |                                                                                                    |                    |
| Bearcat                                                                                              | Graduate Assistant                                                                                                    | M0000002                                                                                                    | Graduate Assistant                                                                                                    | Direct - Charged                                                                                                    | G100115                                                                                                    | 14,000.00                                                                                           | 100.00                                                               |                                                                                            |                                                                                                    |                    |
|                                                                                                    |                                                                                                    |                                                                                                    |                                                                                                    |                                                                                                    |                                                                                                    | 64,000.04                                                                                           |                                                                      |                                                                                            |                                                                                                    |                    |
| Approved<br>ew Commer                                                                                | - Submit For Revised                                                                                                    | Certification                                                                                                    | Return to Principal Inves                                                                                                    | igator                                                                                                    |                                                                                                    |                                                                                                    |                                                                      |                                                                                            |                                                                                                    |                    |
| gned EFF                                                                                             | ORTCERT02 Date                                                                                                    | 05/10/2017                                                                                                    |                                                                                                    |                                                                                                    |                                                                                                    |                                                                                                    |                                                                      |                                                                                            |                                                                                                    |                    |
| Please     Correct     All sale     After II     When     If the I     (labor     If the F     labor | e process Salary Cost<br>titors to expenses gre<br>and time, the award will<br>submitting a PCR for<br>subor verification is ma<br>verify@ucmail.uc.edu)<br>PCRs are approved, th<br>verification from your v | Transfers to m<br>sater than 90 d<br>posted to the<br>II be fiscally clo<br>a correction if i<br>niked 'Approve<br>i should be con<br>the labor verific<br>architist. Please | take any necessary correction<br>lays old should be captured as<br>account within 90 days after the<br>sed and no access to the fam<br>is recommended that you wait<br>d - Stutmi for Revised Certific<br>tracted to cancel the labor ver-<br>ation can then be marked "App<br>remember that selecting "Ref | 5.<br>cost share on a no<br>e end date for NH i<br>ts will be available.<br>for communicatione<br>for to submit<br>fication. A new labo<br>rowed - Submit For<br>um to Principal Inve | n-grant fun<br>or NSF awai<br>of the PCR a<br>ting a PCR<br>r verification<br>Revised Co<br>stigator" will | d.<br>rds.<br>approval or n<br>and all PCRs<br>n will then ne<br>entification." If<br>I send the or | ejection.<br>have been<br>ed schedule<br>fone or mor<br>iginal uncha | rejected, UCFler (uc<br>d by Sponsored Res<br>e PCRs are rejected,<br>nged statement to th | flex@uc.edu) and Government Cost Compliance<br>earch Services.<br>Take appropriate steps to resolve the situation before forwarding the<br>e RI, and should only be used if no effort changes are being made. | Hide<br>Gue<br>Hes |
| EXT                                                                                                  |                                                                                                    |                                                                                                    |                                                                                                    |                                                                                                    |                                                                                                    |                                                                                                    |                                                                      |                                                                                            |                                                                                                    |                    |

# Enter questions or comments in the new comments selection and select "Save".

|                                   | vestigator: BEARCA   | PROFESS                     | OR UCID M00000001          |                  |         |           |               |                          |              |  |
|-----------------------------------|----------------------|-----------------------------|----------------------------|------------------|---------|-----------|---------------|--------------------------|--------------|--|
| ast name                          | First name           | Person ID                   | Job Title                  | Expense Type     | Fund    | Amount    | Effort Pct    | Corrected Effort %       | Comments     |  |
| Bearcat                           | Professor            | M0000001                    | Assoc Professor - Educator | Direct - Charged | G100115 | 50,000.04 | 50.00         | 25.00                    |              |  |
| earcat                            | Graduate Assistant   | M0000002                    | Graduate Assistant         | Direct - Charged | G100115 | 14,000.00 | 100.00        |                          |              |  |
|                                   |                      |                             |                            |                  |         | 64,000.04 |               |                          |              |  |
|                                   |                      |                             |                            |                  |         |           |               |                          |              |  |
| Approved                          | - Submit For Revised | Certification               | Refurn to Principal Invest | igator           |         | Con       | nmen<br>for t | ts are man<br>his proces | datory<br>s. |  |
| Approved<br>w Commer<br>med: EFFI | - Submit For Revised | Certification<br>05/10/2017 | Return to Principal Invest | igator           |         | Con       | nmen<br>for t | ts are man<br>his proces | datory<br>s. |  |

A new Labor Verification Statement will be sent to the PI after payroll changes have posted in UCflex.